# LPR IP camera

# User manual

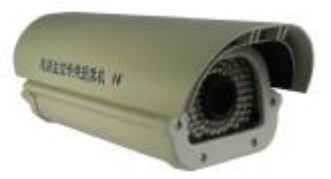

### 1. Introduction

The camera adopts 2.1 Mega Pixel 1/2.8" SONY Exmor progressive scan CMOS sensor, featured WDR, low illumination, high definition. Special LPR technology applied: Highlight Compression(HLC) adjustable, multi-section shutter speeds, LED illuminators brightness adjustable, AGC adjustable, digital display setting, automatic snapshot and FTP upload, etc.

Easy setting: no need professionals, no need client software. BNC video output on control board for connection with a monitor. Manual setting all the function on control board inside camera. Connect NVR or computer, playback video, pause and see license plates clearly.

Applicable in: freeway, city road, country road, entrance/exit of community, school, hospital, industrial park, parking lot or garage, toll gate, etc. Surveillance place

|       | sensor            | 1/2.8 " SONY 2.1 Mega pixel Exmor progressive CMOS sensor                                                                                 |
|-------|-------------------|----------------------------------------------------------------------------------------------------|
|       | Resolution max.   | Full HD/1080P(1920x1080) + Full D1                                                                                                    |
|       | Min. illumination | color: 0.05 Lux at F1.2 / LED illuminator ON: 0.001Lux at F1.2                                                                            |
|       | WDR               | Y                                                                                                    |
|       | video codec       | H.264 Main Profile @ Level 4.1 / Motion JPEG                                                                                              |
| Video | streams           | FHD/1080P + Full D1 + CVBS                                                                                                    |
|       | Frame rate        | 25 fps / 30fps                                                                                                    |
|       | video stream      | H.264& M-JPEG video stream: video out multichannel video at max. Resolution. Frame rate and video steam adjustable, H.264 support VBR/CBR |
|       | 16: 9 display     | support                                                                                                    |
|       | ROI               | Y                                                                                                    |

### 2. Technical Parameter

|                     | Lens                  | f = 6mm/8mm/12mm 3MP fixed lens                                                     |
|---------------------|-----------------------|-------------------------------------------------------------------------------------|
| Audio               | Two-way audio         | 1 channel linear input, $1k\Omega$ ; 1 channel linear output, half duplex           |
|                     | Network port          | 1 RJ45, 10/100M self adaptive Ethernet port, 1 BNC, 1 power supply port             |
| Network             | network protocol      | IPv4, TCP/IP, UDP, HTTP, DHCP, RTP/RTCP/RTSP, FTP, UPnP, DDNS, NTP, IGMP, ICMP, etc |
|                     | access agreement      | WEB, SDK API, ONVIF                                                                 |
| <b>C</b> 4 a ma a a | video                 | PC or NVR                                                                           |
| Storage             | Snapshot images       | TF card and/or FTP upload                                                           |
| C - f - t           | Built-in watchdog     | In unusual circumstances auto reset the system to ensure the normal operation.      |
| Safety              | remote reset          | network remote reset                                                                |
|                     | OS                    | Microsoft Windows XP/Windows 7                                                      |
|                     |                       | IE: Microsoft Internet Explorer 6.x or above                                        |
|                     | Video out             | 1.0Vp-p,75 Ω                                                                        |
|                     | Power supply          | DC12V                                                                               |
| General             | Operating temperature | -10°C—50°C                                                                          |
|                     |                       |                                                                                     |
|                     | N.W. (approx.)        | 2.5KG                                                                               |
|                     | Size                  | 12" (L) 390mm× (W) 140mm× (H) 143mm                                                 |

#### 3. Installation and setting

3.1.Connection computer and license plate recognition camera with 75  $\Omega$  coaxial cable at BNC port.

3.2. Connect DC12V power supply, if the upper casing is open, the indicator light is on

3.3. When the image appears in the monitor, adjust the focus and Iris to get clear image. Surveillance area: max. 5-8 meters wide.

3.4.Digital display: current traffic mode and its parameters.

To select various traffic mode by Rocker Switch UP or DOWN. The indicator is ON for the selected traffic mode. Five traffic modes following:

A1: normal mode

A2: 30KM/H

A3: 60KM/H

A4: 90KM/H

A5: 120KM/H

Traffic mode A1: no shutter speeds and Highlight compression function.

Traffic mode: A2, A3, A4, A5: highlight compression and electronic shutter speed functions are working at the same time.

HLC intensity is adjustable by Rocker Switch Left or Right. Set its intensity at night (or daytime when necessary). It automatically shifts according to the setting value from daytime to night. HLC intensity: E1-E6. When the intensity comes to E6 at night, it is the upmost highlight compression, the image view is much darker. Be sure to set to a suitable intensity for best view license plates. Factory default: E2 in daytime, E6 at night.

3.5. Set shutter speeds according to vehicle's speed. If there's ghost image, choose a higher speed mode. If the vehicle is not moving at all, choose the shutter speed mode: A1 or A2.

3.6. When main auxiliary lights is too strong or too weak, set LED brightness value from 00 to 32 by K1 or K2. The bigger value, the brighter LED illuminator. But it has to be not too whitish license plates. Factory default: 00 in daytime. Adjustable. 20 at night. Adjustable.

3.7. AGC setting. Enhance clearer image of license plates. Digital display: C1--C5, when it comes to C5, it is clearest image, but darker image.

3.8. External trigger signal input: Input external switch signal. The camera will automatically take snapshot picture when there's signal input. Snapshot images can be stored in TF card or FTP upload to designated computer.

3.9. Digital display: current traffic mode, HLC intensity, LED luminance value, AGC. Circle display them. Time interval: 5 seconds. Digital tube is off when finishing setting. It is on again when pressing any button for re-set

3.10. Connect PC or NVR via internet for live view or recording when finish setting.

3.11. Default IP:192.168.1.4, user name: :system, password: system IE port:6002

Initialize TF card and set snapshot parameters when logging in System.

3.12.NVR access protocol: ONVIF, port: 8080

# 3.13 TF card storage, FTP upload and image capture setting

3.13.1. Log in camera's system by IE browser. IP:192.168.1.4, user name: system, password: system IE port: 6002.

|      |                    |             | English |
|------|--------------------|-------------|---------|
| Logi | n                  | Update Cont | ral     |
|      | UserName: system   |             |         |
|      | Password: •••••    |             |         |
|      | <b>Port</b> : 6002 |             |         |
|      | Login              | n Reset     |         |

#### 3.13.2 Log in system, for video recording, FTP set, "Configuration - Record - Ftp Set - Submit - Save". Step 1-6.

| User: system   2014=06=06 1- | 25:17 Click to update video plug-ir                                         | n.                                                                                                    |                            |    | Live Wew | Configuration | Save   | Exit |
|------------------------------|-----------------------------------------------------------------------------|----------------------------------------------------------------------------------------------------|----------------------------|----|----------|---------------|--------|------|
| P Channel                    | FTP Set                                                                     |                                                                                                    |                            |    |          | 1             | 6      |      |
| S NetWork                    |                                                                             |                                                                                                    |                            | 19 |          |               | 104.12 |      |
| = Record                     | Address: 192.168.1.88                                                       | Port: 21                                                                                                    |                            |    |          |               |        |      |
| Storage Set                  | UserName: aooker                                                            | Password: ••••                                                                                                    |                            | 3  |          |               |        |      |
| Eto Set                      | Send data time: 2 (minute)                                                  | Path: \                                                                                                    | Enable: 🗹                  |    |          |               |        |      |
|                              | wveck: Finday                                                               | CODY TO: Everyday                                                                                                    | Copy                       |    |          |               |        |      |
|                              |                                                                             | the second second                                                                                                    |                            |    |          |               |        |      |
|                              | Time Star                                                                   | t End                                                                                                    | 4                          |    |          |               |        |      |
|                              | Segment One 0 H                                                             | C End<br>M 23 - H 59<br>M 0 - H 0                                                                                                    | 4 M                        |    |          |               |        |      |
| Alarm                        | Segment One 0 H<br>Segment Two 0 H<br>Segment Three 0 H                     | t Eng<br>0 M 23 H 59<br>0 M 0 H 0<br>0 M 0 H 0                                                                                                    | 4<br>- M<br>- M            |    |          |               |        |      |
| Alarm                        | Segment One O H<br>Segment Two O H<br>Segment Three O H<br>Segment Four O H | t         End           0         M         23         H         59           a         M         a         H         a           0         M         a         H         a           0         M         a         H         a           0         M         a         H         a           0         M         a         H         a | 4<br>M<br>9<br>M<br>9<br>M |    |          |               |        |      |

Use an internal network IP address (same network with camera) as FTP server. If untick "Record the 2<sup>nd</sup> Stream", video recording main stream.

3.13.3. Log in system, for snapshot image, capture setting, "Configuration - Record - Capture Set - Submit - Save" Step 1-7.

Use an internal network IP address (same network with camera) as FTP server.

Select capture stream.

| User: system   2015-04-09 10:04                      | 4:54 Click to update video plug-in.                                                    |                                                             |                                                                                             |   | Live View | Configuration | Save | Exit |
|------------------------------------------------------|----------------------------------------------------------------------------------------|-------------------------------------------------------------|---------------------------------------------------------------------------------------------|---|-----------|---------------|------|------|
| Channel                                              | Capture Set                                                                            | Interval: 1000                                              | <ul> <li>millisecond</li> </ul>                                                             |   |           | 1             | 17   | Î    |
| Record<br>Storage Set<br>Ftp Set<br>Capture Set<br>3 | Capture Handle: To the FTP server  Address: Address: Port: UserName: Password: Submi 6 | Capture Stream<br>192.168.0.30<br>21<br>camera<br>t Refresh | Default<br>main stream<br>second stream<br>The third stream<br>The fourth stream<br>Default | 4 |           |               |      | ш    |

5 types of capture handle: Store the snapshot images to TF card, or To the FTP server, or through alarm channel upload, or TF card and FTP upload, or TF card and upload alarm channel.

| User: system   2014-05-31 ( | 02:35:02 Click to update video plug-in.                     | Live View | Configuration | Save | Exit |
|-----------------------------|-------------------------------------------------------------|-----------|---------------|------|------|
| Channel                     | Capture Set                                                 |           |               |      |      |
| SetWork                     | Capture amount(1~5): 3 V Interval: 1000 V millisecond       |           |               |      |      |
| Record                      | Capture Handle: To the FTP server                           | eam       |               |      |      |
| Storage Set                 | Save to local hard disks<br>To the FTP server               |           |               |      |      |
| Ftp Set                     | Through the alarm channel upload                            |           |               |      |      |
| Capture Set                 | Local preservation and upload alarm channel UserName: anpr1 |           |               |      |      |
|                             | Password: ••••                                              |           |               |      |      |
|                             | Submit Refresh                                              |           |               |      |      |
| Alarm                       |                                                             |           |               |      |      |
| 🛱 System                    |                                                             |           |               |      |      |
| 🛱 Extra Set                 |                                                             |           |               |      |      |

To store images to TF card and FTP upload to a designated directory. Select it in down menu.

3.13.4 Log in system. AlarmIn setting, "Configuration - Alarm - Alarm Set -Submit -Save". Step 1-8. For snapshot or Record or Alarm to the CMS.

| ₩annel       | AlarmIn Set1                                                                                                    |   |     |
|--------------|----------------------------------------------------------------------------------------------------|---|-----|
| etWork       | 4<br>Alarm Input AlarmIn2 V Name alarm_in_2 Type NO V                                                                                               | 8 | -   |
| larm         | Week: Tuesday V Copy to: Everyday Copy                                                                                                    |   |     |
| AlarmIn Set  | Time Start End                                                                                                    |   |     |
| AlarmOut Set | Segment two 0 v H 0 v M 0 v H 0 v M                                                                                                    |   |     |
|              | Segment three $0 \lor H$ $0 \lor M$ $0 \lor H$ $0 \lor M$                                                                                           |   |     |
|              | Segment four 0 v H 0 v M 0 v H 0 v M                                                                                                    |   |     |
|              | <ul> <li>Enable linkage action</li> <li>Move to preset location 1 </li> <li>Cruise 1 </li> <li>Alarm to the CMS Snapshot</li> <li>Record</li> </ul> | 6 |     |
| System       | Trigger alarm output Relay 1                                                                                                    |   |     |
| 🛱 ktra Set   | Submit Refresh                                                                                                    |   | 32% |

### 3.13.5 Log in system, format TF card. "Configuration -System - Disk Set - Format". Step 1-4.

| TetWork                                   | Disk Managemer | nt         |             | 1          |         |
|-------------------------------------------|----------------|------------|-------------|------------|---------|
| @etWork                                   |                |            |             |            |         |
| mecord                                    |                |            |             |            |         |
|                                           | Disk ID        | Disk Type: | Total size: | Free size: | Status: |
|                                           | 1              | 7          | 7460 M      | 7452 M     | Ready   |
| 2<br>User Set<br>Advanced Set<br>Disk Set |                |            | 4           |            |         |
| Log Display                               |                |            |             |            | 32%     |

3.13.6 Log in system. "Configuration - System - Advanced set - Restore ", restore camera if it is the 1<sup>st</sup> time setting. Step 1-3.

| User: system   2014-0 | 5-31 02:28:3 | 4 <u>Click to upc</u>                  | late video plug-in.                                                                            |                                                                                     | Live View                                           | Configuration                      | Save | Exit |
|-----------------------|--------------|----------------------------------------|------------------------------------------------------------------------------------------------|-------------------------------------------------------------------------------------|-----------------------------------------------------|------------------------------------|------|------|
| Thannel               | )            | Advance Ma                             | intenance                                                                                      |                                                                                     |                                                     |                                    |      |      |
| SetWork               |              |                                        |                                                                                                |                                                                                     |                                                     |                                    |      |      |
| Record                |              | System time                            |                                                                                                |                                                                                     |                                                     |                                    |      |      |
| 🜲 Alarm               |              | Before the systemake sure you s        | em time set server, please de<br>system time correct. If you d<br>stor potwork Sottings page t | etermine synchronous way. If you choose<br>hoose and management center synchron     | e and the machine syn<br>nization, please determ    | chronous, please<br>ine to         |      |      |
| 🗘 System              |              | Time Zone:                             | (GMT) Greenwich Mean Time : Dul                                                                | blin, Edinburgh, Lisbon, London 🗸                                                   |                                                     |                                    |      |      |
| User Set              |              | Current Time:                          | 2014-5-30 (Friday) 19:31:9                                                                     | Synchronize with computer time                                                      | Refresh                                             |                                    |      |      |
| Advanced Set          |              |                                        |                                                                                                |                                                                                     |                                                     |                                    |      |      |
| Disk Set              | 2            | Upgrade firmwar                        | re                                                                                             |                                                                                     |                                                     |                                    |      |      |
| Log Display           |              | Upgrade System                         |                                                                                                |                                                                                     |                                                     |                                    |      |      |
|                       |              | Please choose the<br>serious effect.Be | ne compatible upgrade softwa<br>e patient! The upgrade proce                                   | are. During the upgrade process, never<br>ss will take some time. After the upgrade | power off the device, o<br>e, the server will reboo | or will cause<br>ot automatically. |      |      |
|                       |              | You need to cho<br>not power off th    | oose the software which is co<br>the device. It will take some tin                             | mpatible with the hardware to upgrade.<br>ne in this upgrade. After the upgrade, it | During the upgrade pr<br>will reboot automatica     | ocess, please do<br>lly.           |      |      |
| 🌣 Extra Set           | )            | Other Maintenar                        | ice                                                                                            |                                                                                     |                                                     |                                    |      |      |
|                       |              | Save                                   | Save the modified param                                                                        | eters before you quit.                                                              |                                                     |                                    |      |      |
|                       |              | Restore                                | Click to recovery factory                                                                      | default settings.Need to restart your de                                            | vice.                                               |                                    |      |      |
|                       |              | Reboot                                 | Click to reboot the device                                                                     | 2.                                                                                  |                                                     |                                    |      |      |

#### 3.13.7 Then, the camera will capture image and store images when it is connected with inductive loops, etc. It says "Signal Alarm..." when live view.

User: system | 2014-06-20 11:07:09

Click to update video plug-in.

Live View Configuration Save Exit

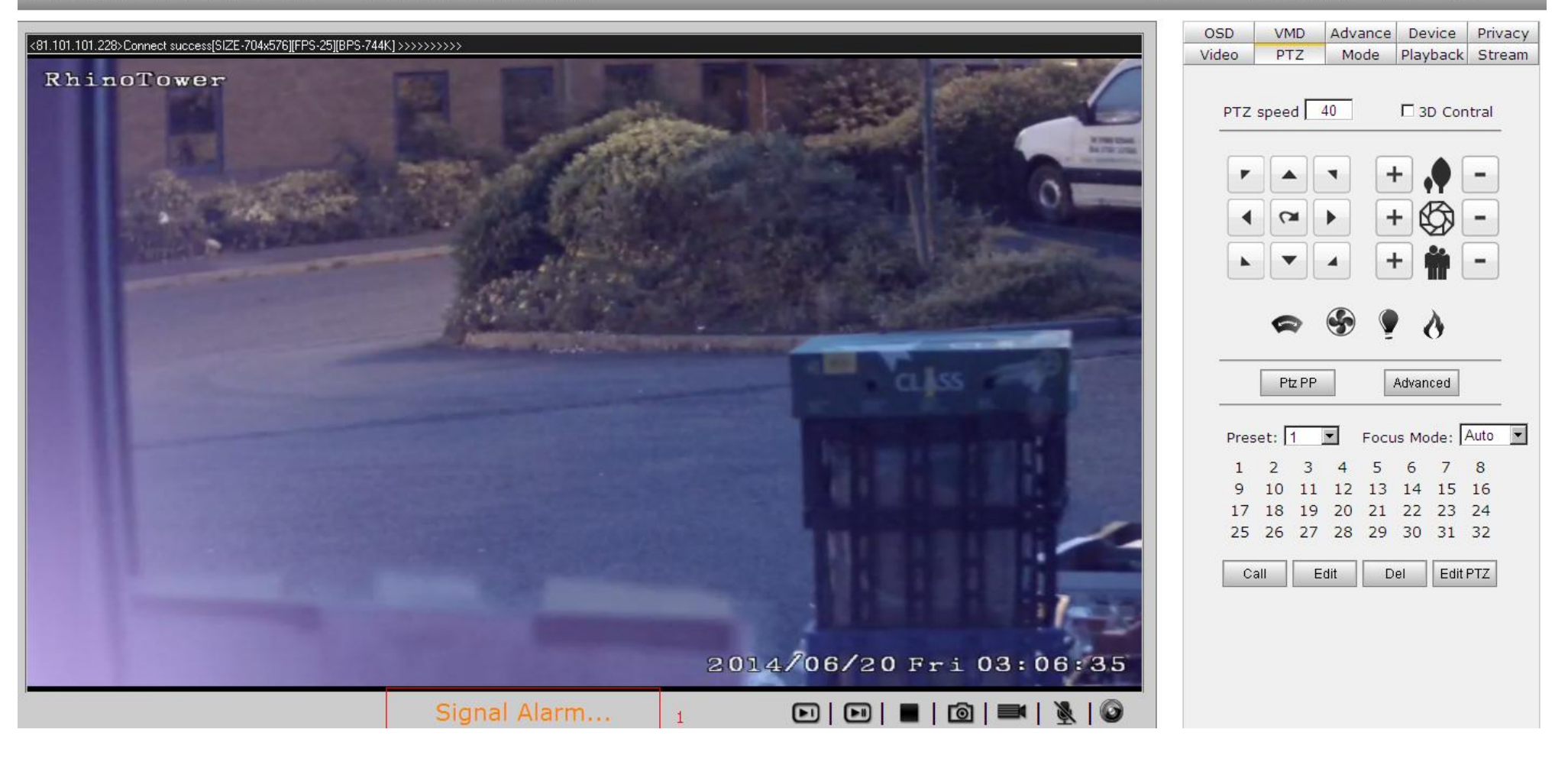

3.13.8 Snapshot images by Video Motion Detection. It is for test purpose.

Please be noted that snapshot by Motion Detection is much less accurate than by inductive loops, radar, etc. external trigger because of poor illumination at night.

Log in System. "Live View - VMD - Alarming Schedule - Linkage Action - ClearZone- Re-size VMD area - Setup - Save". Step 1-6. (Alarming Schedule: Copy to "Everyday" and Copy.) Threshold: less value, more sensitive.

| User: system   2014-06-03 10:37:14 <u>Click to update video plug-in.</u> | Live View Configuration Save Exit                                      |
|--------------------------------------------------------------------------|------------------------------------------------------------------------|
| <192.168.1.5>Connect success[SIZE-1280x1024][FPS-25][BPS-4.44M] >        | OSD VMD Advance Device Privacy<br>Video 1PTZ Mode Playback Stream      |
|                                                                          | motion detection:                                                      |
|                                                                          | Threshold 10 Sensitive Lowest 👻                                        |
|                                                                          | Alarming Schedule<br>Time: Tuesd V CopyTo: Mond: Copy                  |
|                                                                          | Time Start 结束时间<br>One 0 VH 0 VM 23 VH 59 VM                           |
|                                                                          |                                                                        |
|                                                                          | Four $0 \rightarrow H 0 \rightarrow M 0 \rightarrow H 0 \rightarrow M$ |
|                                                                          |                                                                        |
|                                                                          | Linkage Action 🗹 Enable                                                |
|                                                                          | Preset 1 Cruise 1<br>Snapshot Record                                   |
|                                                                          | Trigger alarm output                                                   |
|                                                                          | Relay 1                                                                |
|                                                                          | Setup Refresh ClearZone                                                |
|                                                                          | 9                                                                      |

#### After finish VMD setting, it shows "Motion Alarm..." when the car is passing through the virtual square area.

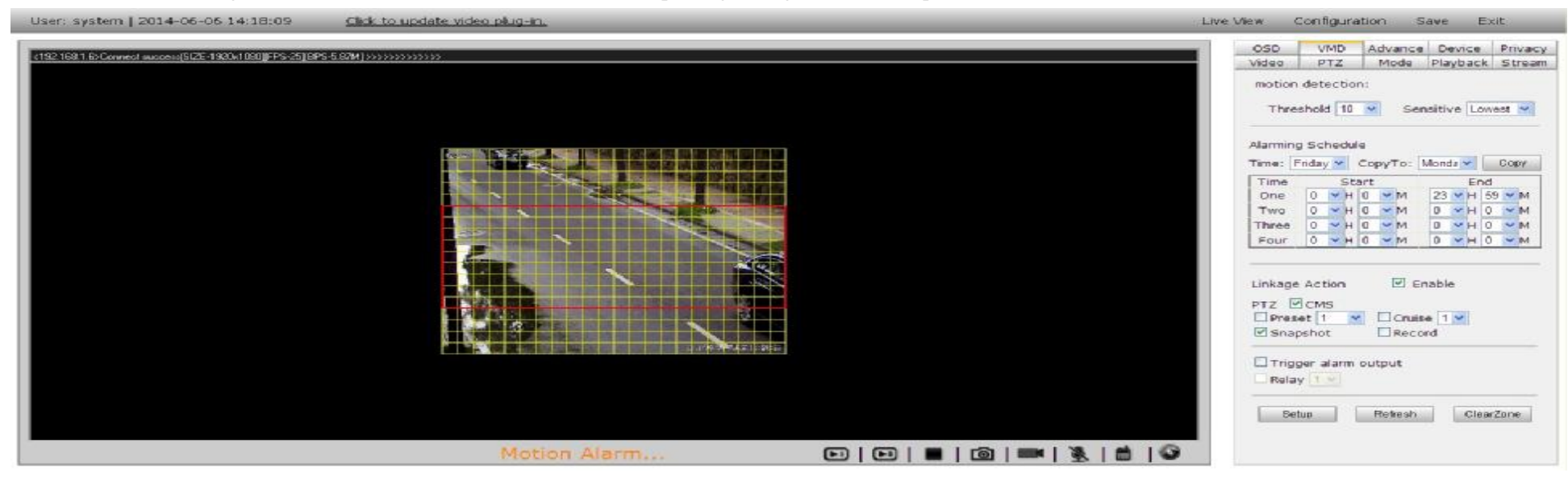

When live viewing, it says "Motion Alarm..." when the car is passing through.

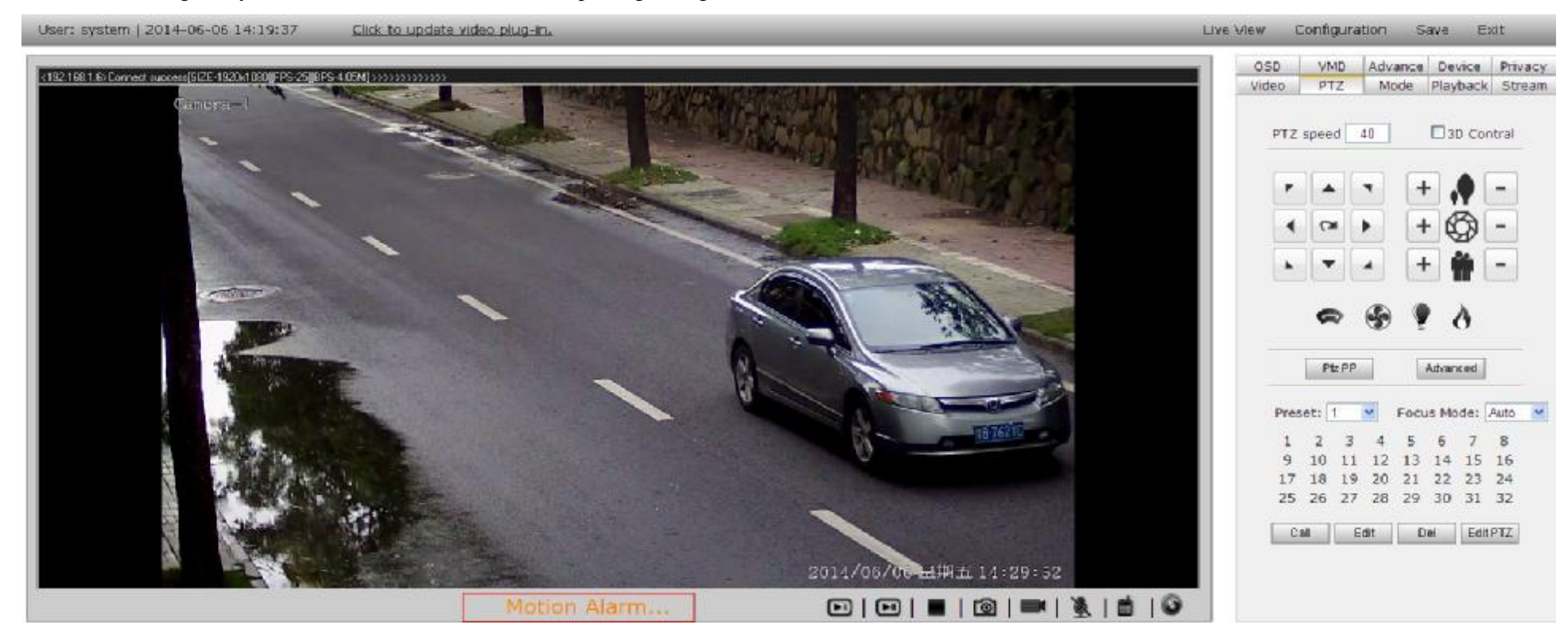

#### 3.13.9 If you prefer MJPEG as second video stream, setting from "Live view - Stream - Stream Type - Second video stream setting- Setup - Save". Step 1-6

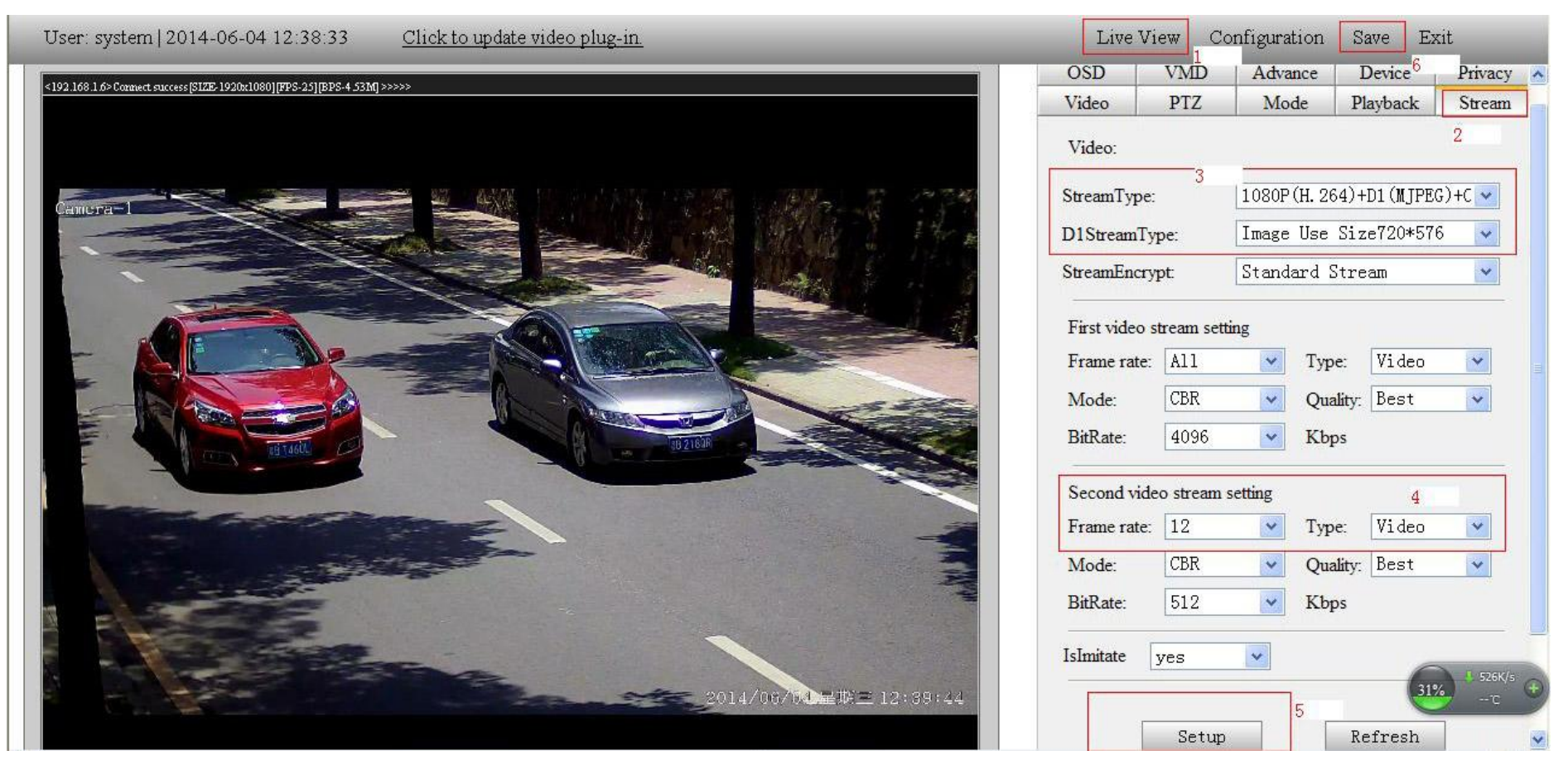

**Remarks:** When sub video stream is MJPEG, can't set higher frame rate of real time view. The camera can't proceed high stream. It will restore from time to time because of high stream.

3.13.10 There are various video stream type (main stream and sub stream) to meet customer's requirement.

"Live View - Stream - Stream Type - Setup - Save ".

| User: system   2014-06-04 12:47:26 <u>Click to update video plug-in.</u> | Live Vie                                   | ew C      | onfiguration                                                                                 | Save I                                                                     | Exit                                      |   |
|--------------------------------------------------------------------------|--------------------------------------------|-----------|----------------------------------------------------------------------------------------------|----------------------------------------------------------------------------|-------------------------------------------|---|
| <102.168.1.65 Comment success(STE, 1020+10801000, 2310505, 3.68M1 5555   | OSD                                        | VMD       | Advance                                                                                      | Device                                                                     | Privacy                                   | ^ |
|                                                                          | Video                                      | PTZ       | Mode                                                                                         | Playback                                                                   | Stream                                    |   |
|                                                                          | Video:                                     | 3         |                                                                                              |                                                                            | 2                                         | 7 |
| Camora-1                                                                 | StreamType:<br>D1StreamTyp<br>StreamEncryp | e:<br>it: | 1080P (H. 26<br>1080P (H. 26<br>1080P (H. 26<br>1080P (H. 26<br>1080P (H. 26<br>1080P (H. 26 | 4)+D1(MJP<br>4)+D1(H.2<br>4)+D1(MJP<br>4)+CIF(H.<br>4)+D1(H.2<br>4)+D1(MTP | EG)+C ✓<br>64)<br>EG)<br>264)<br>64)+CVB; |   |
|                                                                          | First video st                             | ream set  | tir 1080P (H. 26                                                                             | 4)+CIF(H.                                                                  | 264)+CVI                                  |   |
|                                                                          | Frame rate:                                | A11       | — 1080P(MJPE<br>— 720P(H.264                                                                 | G)+D1(H.2)<br>)+720P(MI                                                    | 64)<br>PEG)                               |   |
|                                                                          | Mode:                                      | CBR       | 720P(H. 264                                                                                  | )+D1(H.26)+CIF(H.2                                                         | 4)                                        |   |
|                                                                          | BitRate:                                   | 4096      | 720P (H. 264<br>720P (H. 264                                                                 | )+D1 (H. 26<br>)+CIF (H. 2                                                 | 4)+CVBS<br>64)+CVBS                       |   |
|                                                                          | Second video                               | stream    | setting 4                                                                                    | 1                                                                          |                                           | 1 |
|                                                                          | Frame rate:                                | 12        | 👻 Туре                                                                                       | : Video                                                                    | *                                         |   |
|                                                                          | Mode:                                      | CBR       | V Qua                                                                                        | ity: Best                                                                  | ~                                         |   |
|                                                                          | BitRate:                                   | 512       | V Kbp                                                                                        | s                                                                          |                                           |   |
|                                                                          | IsImitate y                                | es        | *                                                                                            | -                                                                          | I SEEK/s                                  | 0 |
| 2014/06/04星旗三12:48:37                                                    |                                            | Setup     | 5                                                                                            | Refresh                                                                    | э 🦉                                       |   |

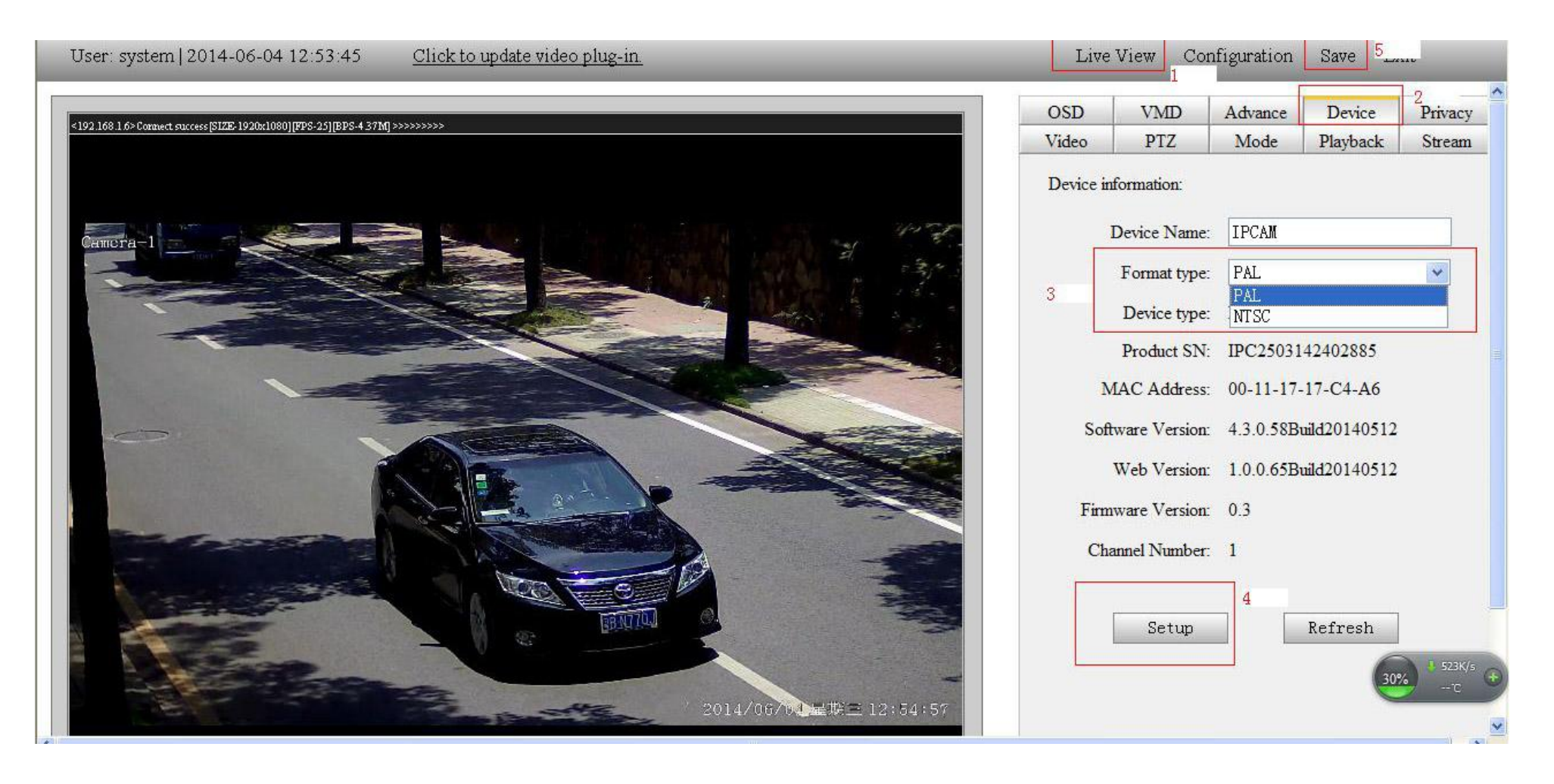

3.13.12 Manual recording, "Live View", Press recording icon to start and stop. Find recording at D:/Record/Video on your computer. It is for test purpose.

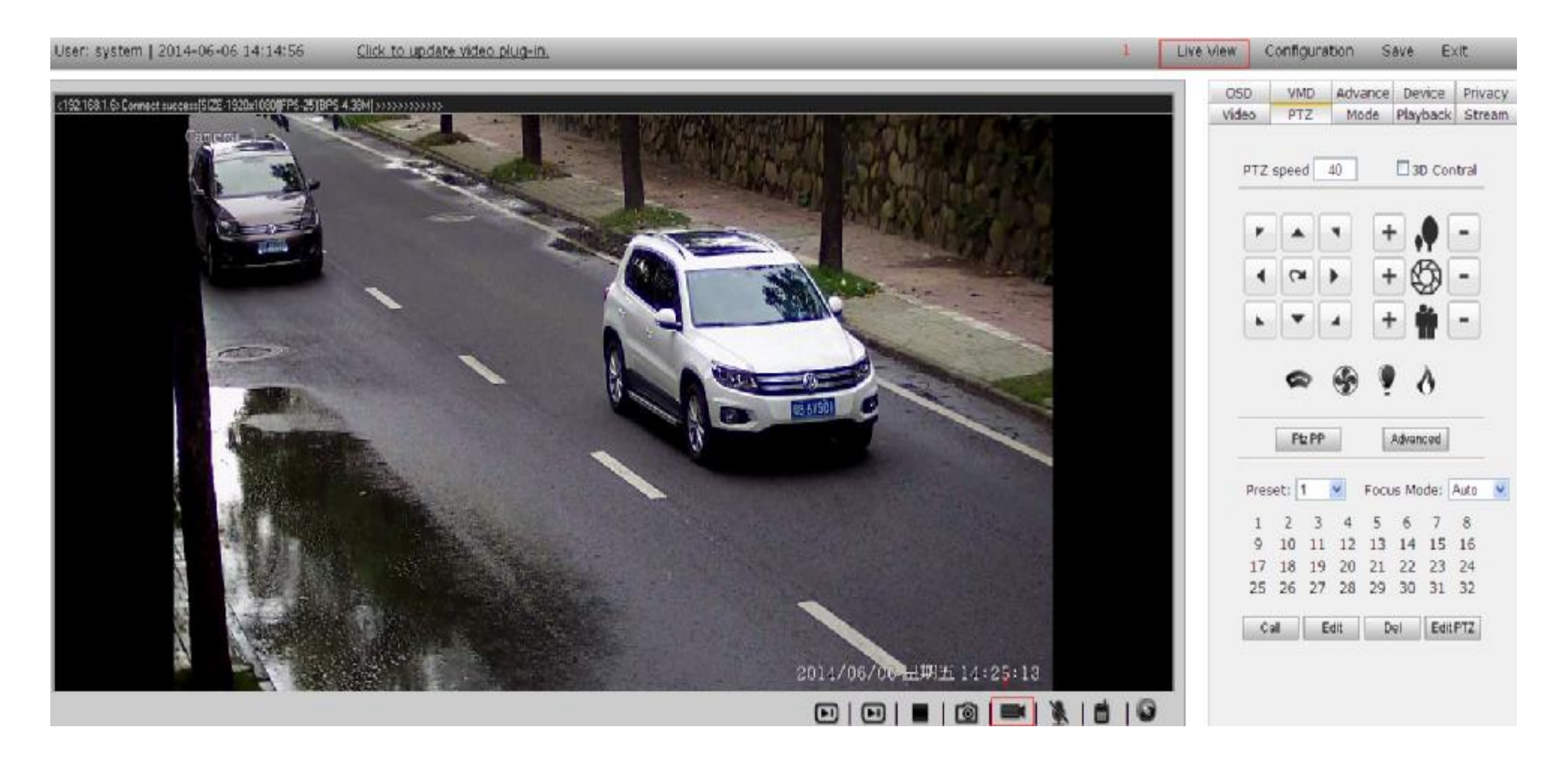

3.13.13 Manual snapshot images, "Live view" Press image icon to start capture . Find images at D:/Record/Image on your computer . It is for test purpose.

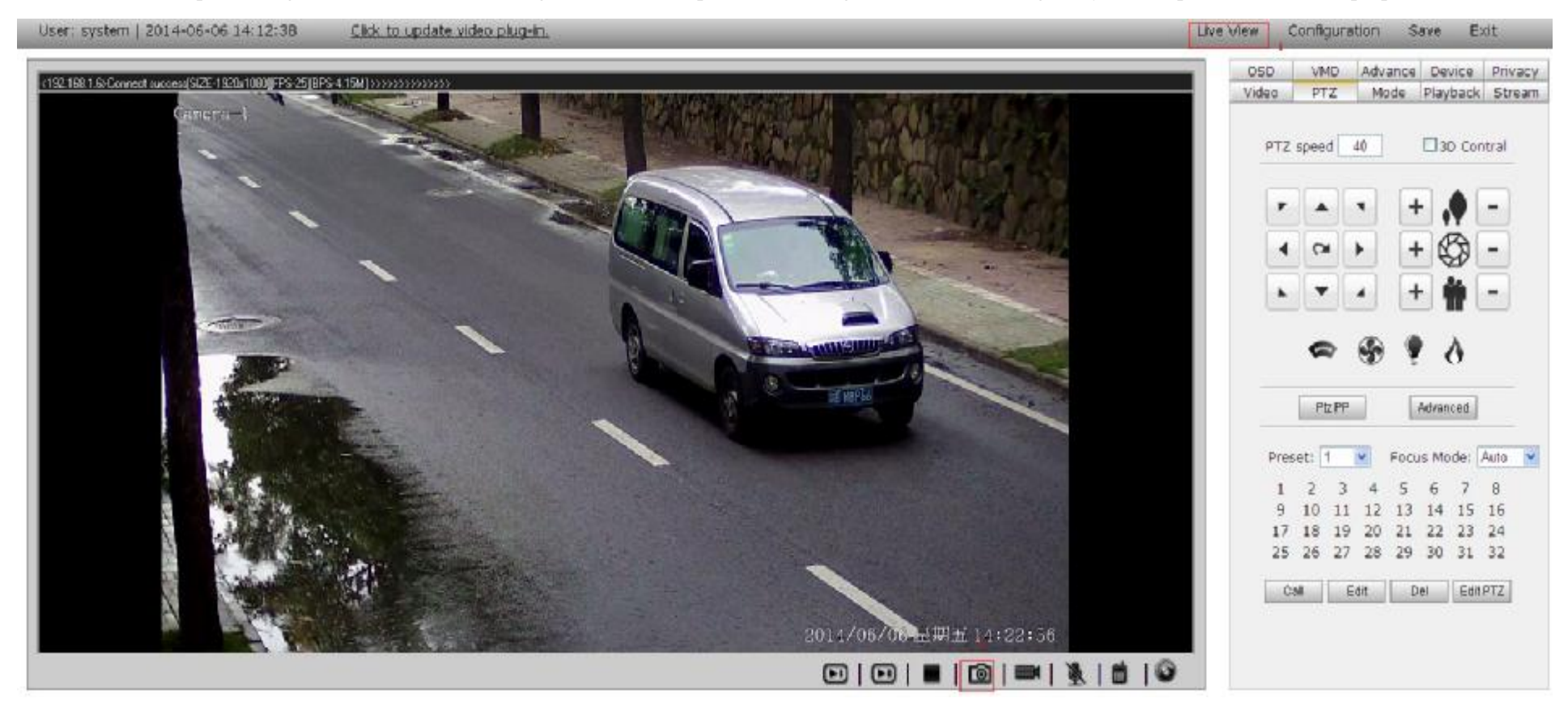

# 4. problem and solution

If there is any problem in the camera, please try to solve it as below.

| problem                    | solution                                                           |
|----------------------------|--------------------------------------------------------------------|
|                            | 1. If too wide surveillance area.                                  |
|                            | 2. Well focus                                                      |
| License plate image is not | 3. LED illuminator has enough luminance.                           |
| clear enough or obscure    | 4. Suitable HLC intensity.                                         |
|                            | 5. Set suitable shutter speed for fast vehicle speed.              |
|                            |                                                                    |
|                            | 1. Set suitable shutter speed                                      |
| Tailing image              | 2. NVR proceed too slowly. Replace an advanced NVR. etc.           |
|                            | 1 HLC intensity, AGC value, LED brightness value is on best match. |
| Image whitish.             | 2. WDR function ON in the daytime.                                 |
|                            | 1. Network is connected.                                           |
| No network                 | 2. Network protocol is correct.                                    |

# **5.**Warranty: one year from factory shipment.

**6.** Factory reserves the right to revise any technical parameters without prior notice.